| Bond&FoxChapter6.pdf: Bond & Fox (2015) A Rasch-modell alkalmazása<br>6. fejezet: CEAQ Gyermek Empátia Attitűd Kérdőív                                                                                                    |                                                                                                    |
|----------------------------------------------------------------------------------------------------|----------------------------------------------------------------------------------------------------|
| <ul> <li>Bond &amp; Fox 3. kiadás 6. fejezet: CEAQ</li> <li>Gyermek Empátia Attitűd Kérdőív</li> <li>Ha a Bond&amp;Fox3Chapter6.txt fájl és ez a tutoriál már</li> <li>megjelentek az Ön képernyőjén, görgessen az</li> <li>Emlékeztetőül a CEAQ adatokról részhez!</li> <li>Amennyiben nem, kérem, installálja a Bond&amp;FoxSteps</li> <li>programot, kattintson duplán a</li> <li>Bond&amp;FoxStepsInstall.exe fájlra, amelyet a könyv</li> <li>honlapjáról töltött le!</li> </ul> | $\begin{array}{c} 2723345363635515124556665541\\ 1755552315352252555226442642\\ 1731226515666551\\ 1721262615541356555551\\ 1721116161626616111666666661\\ 1711116161626616111666666661\\ 1723442352536513112655663652\\ 1723445362626616423556654531\\ 1712342461616516222563533423\\ 272135445456435465546525663\\ 17223443525455254545645525663\\ 1722344352545554223533434434534434\\ 1731116261316616412666666631\\ 2723254555542235334355632523\\ 272223525253551521355556622 \end{array}$                                                                                                    |
| Indítsa el a Bond&FoxSteps programot az asztalán<br>található ikon vagy a Windows Start menüjének<br>segítségével!                                                                                                    | Bond&Fox<br>Steps                                                                                                    |
| Megnyílt a Bond&FoxSteps fájlbeállítások oldal. A kék<br>szövegdobozban szereplő utasításokat szükséges<br>követnünk.                                                                                                    | Control and more the function of the function of the func |
| Kattintson a Data files menüre, majd a<br>Bond&Fox3Chapter6.txt fájlra (a 6. fejezet példája)!                                                                                                    | File Edit Analysis Data files Tutorials Help<br>BondFoxAppendix2.txt<br>BondFoxChapter2.txt<br>BondFoxChapter3.txt<br>PERSC<br>NAME1= First pt<br>BondFoxChapter6.txt                                                                                                    |

| A Bond& Fox3Chapter6.txt fájl vezérlő instrukciói és az<br>adatok megjelennek az Ön képernyőjén.                               | Piles       Edit       Analysis       Data files       Tutorials       Help         Bond&FoxSteps Contro         TITLE= Report title is       CEAO_16items B&F3         PERSON= A data row is a         PERSON= A data row is a       Person       ITEM= A data         NAME1= First person label column       18       ITEM= A data         NAME1= First person label column       35       CODES= \cdots         Number of data columns       35       CODES= \cdots         Refresh Data       Data entry       Item No.       12       3       4       5       6       7       8       9       10       11       12       13       14       15       16       17         Person:       Item No.       1       2       3       4       5       6       7       8       9       10       11       12       13       14       15       16       17         Person:       Item No.       1       2       3       4       5       6       7       8       9       10       11       12       13       14       15       16       17         Person:       Item No.       1       2       < |
|----------------------------------------------------------------------------------------------------|----------------------------------------------------------------------------------------------------|
| Kattintson a Tutorials menüre, majd a<br>Bond&Fox3Chapter6.pdf fájlra! Ez a<br>Bond&Fox3Chapter6.txt fájlhoz tartozó tutoriál. | Bond&FoxChapter6.txt         File       Edit       Analysis       Data files       Tutorials       Help         BondFoxAppendix2.pdf       BondFoxChapter2.pdf         TITLE = Report ittle is       E       BondFoxChapter3.pdf         PERSON = A date       BondFoxChapter5.pdf         NAME1 = First person labe       BondFoxChapter6.pdf                                                                                                    |
| A PDF fájl megnyílt, ezt olvassa most Ön.                                                                                      | ★         Bond&FoxChapter6.pdf: Bond & Fox (2015) Applying the Rasch Model<br>Chapter 6: CEAQ Children's Empathic Attitudes Questionnaire         Bond & Fox 3rd ed. Chapter 6: CEAQ         The Children's Empathic Attitudes Questionnaire         If Bond&FoxSchapter6.txt and this Tutorial are already<br>displaying on your screen, please skip down to<br>Let's remind ourselves about the CEAQ data         If not, fease shratil Bond&FoxSteps InstalLace that<br>you downloaded from the book website./         Launch Bond&FoxSteps File Set-Up Screen displays.<br>We are going to follow the instructions in the blue box.         The Bond&FoxSteps File Set-Up Screen displays.<br>We are going to follow the instructions in the blue box.                                                                                                    |
| Most lépésről lépésre végighaladunk a 6. fejezet<br>tutoriálján.<br>Kattintson az OK-ra az üdvözlő oldal alján!                | <ul> <li>Welcome to Bond&amp;FoxSteps!</li> <li>Welcome to Bond&amp;FoxSteps, a version of Winsteps customized to analyze the examples in "Applying the Rasch Model" by Trevor Bond and Christine Fox.</li> <li>Click on the "Data files" menu. Then click on the data file you want to investigate. Each is identified by its chapter.</li> <li>Click on the "Tutorials" menu. Then click on the Tutorial matching the data file. It is a PDF file and will be displayed after a few moments by Adobe Reader or equivalent.</li> <li>Follow the Tutorial.</li> </ul>                                                                                                    |

| Emlékeztetőül a CEAQ kérdőívről<br>A CEAQ kérdőív felső tagozatos és középiskolás<br>gyermekek empátiáját hivatott mérni. 16 itemet<br>tartalmaz. Ebben az adatfelvételben 213 iskolás<br>gyermek eredményeit rögzítettük az Egyesült<br>Államokban. A kérdőív három fokú skálával<br>rendelkezik.<br>Nézzük a a skála fokainak kategórianeveit:<br>Kattintson a Category labels CLFILE= fülre! | Control and Data File Setup         Files Edit Analysis Data files Tutorials Help         Empendia Fox Steps Control File Set-Up         TITLE = Report title is CEAQ_16items B&F3         PERSON - A data row is a         NAME1 = First person label column         NAME1 = First person label column         NAMELEN= Person label column         Number of data rows is a         Number of data rows is a         Number of data rows is a         Number of data rows is a         Data entry Classical and a columns         Scan data for Column (1 / 10 / 10 / 10 / 10 / 10 / 10 / 10 /                                                                                                    |
|----------------------------------------------------------------------------------------------------|----------------------------------------------------------------------------------------------------|
| Az 1. kategória jelentése Nem, a 2. jelentése Talán, a 3.<br>jelentése Igen.<br>Azaz, a magas vagy nagyon magas pontszám sok, az<br>alacsony vagy nagyon alacsony pontszám kevés<br>empátiára utal.<br>Kattintson a Category Labels OK fülre!                                                                                                    | on label column 18<br>TEM1= First item column 1<br>son<br>Edit<br>Edit<br>ISGROUPS= Example item CODES= Category Labels<br>a 1 1 No<br>a 1 2 Maybe<br>a 1 3 Yes<br>a 3<br>a 3<br>a 3<br>a 3<br>a 1 3 Yes                                                                                                    |
| Vessünk egy pillantást az item címkékre! Nincs meg a<br>leírásunk az összes itemre, ugyanakkor részletes leírás<br>található róluk a B&F3 6.1-es táblázatában, a mi<br>elemzésünkhöz azonban elegendő egy kulcsszó, hogy<br>emlékeztessen az itemek tartalmára.<br>Kattintson az Item Labels: Enter/Edit fülre!                                                                                 | Here         ITEM= A data column is a         Item Labels:         ITEM= A data column is a         Item Labels:         ITEM= A data column is a         ITEM1= First item column       Item         NI= Number of Items       Item Labels:         CODES= Valid codes       Item Codes         Codes         Codes         Category labels       MC0 Scoring         Key1=         11       12       13       14       15       16       12       23       24       25       26       27       28       2         11       12       13       14       15       16       17       18       19       20       21       22       23       24       25       26       27       28       2         11       12       13       14       15       16       10       10       10       10       10       10       10       10       10       10       10       10       10       10       10       10       10       10       10       10       10       10       10 |

| 16 CEAQ itemet találunk. Mindegyik egy kulcsszó<br>alapján azonosítható. A Rasch-modell output fájljában<br>mindegyik a számával és a hozzá tartozó kulcsszóval<br>jelölt. Ebben az ablakban szerkeszthet, hozzáadhat<br>itemszámot, hosszabb leírást. (De ezt most ne tegyük!)<br>Szerencsére a CEAQ itemei mind "egyirányúak", a<br>magasabb pontszám mindig nagyobb empátiát jelent a<br>kiértékelésnél. Gyakori ugyanis a fordított itemek<br>alkalmazása az attitűd kérdőívekben, ezzel a technikával<br>a szerzők azt kívánják elkerülni, hogy a kitöltők<br>gondolkodás nélkül, automatikusan válasszák ugyanazt<br>a kategóriát minden item esetében. Az ilyen fordított<br>itemek esetében a pontozást külön át kell fordítani.<br>Hasznos ezeket az itemeket a címkében R betűvel<br>jelölni.<br>Kattintson az Item Labels OK címkére! | Item Labels: Enter/Edit   Edit   NI = Number of Items=   1   mean   2   teacher   3   animal   4   other kids   5   5   6   problems   7   grade   8   9   trouble   10   work   11   bothers   12   sorry   13   crying   14   fighting   15   grounded   16   happy                                                                                                    |
|----------------------------------------------------------------------------------------------------|----------------------------------------------------------------------------------------------------|
| Futassuk le az elemzést a CEAQ adatokon!<br>Kattintson az Analysis menüre, majd az Exit to Analysis<br>(does not Save) opcióra – nem szeretnénk egyelőre<br>semmilyen módosítást az adatfájlban vagy a vezérlő<br>fájlban!                                                                                                    | Bond&FoxChapter6.txt         File       Edit       Analysis       Data files       Tutorials       Help         Save control with data file and exit to Analysis       Save control with data file and exit to Analysis         Save control file without data and exit to Analysis       Save data-only file and exit to Analysis         Start Analysis (does not "Save")       Exit to Analysis (does not "Save")         NAME1       Save data on to the save to the save to the sav |
| A fájlbeállító oldal bezárul, és megindul az elemzés. Ha<br>első alkalommal futtatja az elemzést a számítógépen, a<br>program ellenőrizni fogja, hogy rendelkezésre állnak-e a<br>megfelelő bővítmények.                                                                                                    | Bond&FoxChapter6.txt<br>File Edit Diagnosis Output Tables Output Files Batch Help Specification Plots SAS/SPS:<br>Constructing Bond&FoxSteps.ini<br>C:\Program Files\Hicrosoft Office\Office\EXCEL.EXE found<br>C:\Program Files\Windows NT\Accessories\wordpad.exe found                                                                                                    |
| A Bond&FoxSteps (a Winsteps egy igényre szabott<br>verziója) jelentést küld arról, hogy az elemzés vezérlő<br>fájlja a Bond&Fox3Chapter6.txt.<br>A Report output file name felirat után üsse le az Enter<br>billentyűt!<br>Az Extra specifications felirat után is üsse le az Enter<br>billentyűt!                                                                                                    | Bond&FoxAnalysis Version 1.0.0 Aug 16 23:49 20<br>Current Directory: C:\Bond&FoxSteps\Bond-data\<br>Name of control file:<br>C:\Bond&FoxSteps\Bond-data.Bond&FoxChapter6.txt<br>Refort output file name (or press Enter for tem<br>Extra specifications (or press Enter):                                                                                                    |
| Megkezdődött CEAQ adatok Rasch-elemzése.<br>A program kiszámolja a paramétereket (személyek<br>képességszintje, itemek nehézségindexe).<br>Ezek után az illeszkedésvizsgálatokat is elvégzi (mindig<br>ebben a sorrendben, először a paraméterek, majd az<br>illeszkedésvizsgálatok).                                                                                                    | Galculating Fit Statistics         Calculating Fit Statistics         Standardized Residuals N(0,1) Mean:02 S.D.: 1.04         B&F CAIN Computer Anxiety Index: 26 items         Persons 371 INPUT       371 MEASURED         I Persons 371 INPUT       371 MEASURED         I NFIT       0UTFIT         I ScORE       COUNT         HEAN       60.2         0.2       1.10         0.3       0.4         1 S.D.       1.60         1 S.D.       1.60         1 S.D.       1.60         1 S.D.       0.61         1 S.D.       0.61         1 S.D.       1.07         1 S.D.       1.08         1 S.D.       1.08         1 S.D.       1.08         1 Tems       26 INPUT         2 OK MESURED       INFIT         1 Tems       26 INPUT         2 OK MESURED       INFIT         1 Tems       26 INPUT         2 OK MESURED       INFIT         0 Utput written to C:\Bond& SEPARATION 7.69       Item RELIABILITY .98         0 Utput written to C:\Bond& SepastBond-data\Z0U102WS.IXT       CODES=123456         100LUER- 654321       INGUEFF-654321         100LUER-                                                                                                    |

| Az első egyszerű lépés az, hogy ellenőrizzük, minden<br>item "egyirányú"-e.<br>Kattintson a Diagnosis menüre, majd az Item polarity<br>opcióra!                                                                                                    | File Edit Diagnosis Output Tab                                                                                                    |
|----------------------------------------------------------------------------------------------------|----------------------------------------------------------------------------------------------------|
| A WordPad megjeleníti a 26. táblázatot. Ez az<br>itemstatisztikák táblázata. A lényeges oszlop a PTMEA<br>CORR. (point-measure correlation), amely a<br>pontszámok és a Rasch-modell által kalkulált értékek<br>közti korrelációt mutatja. Az a feltételezésünk, hogy a<br>magasabb pontszám magasabb értéket implikál a<br>modellben és vice versa. Ahhoz, hogy ez teljesüljön,<br>minden korrelációnak pozitívnak kell lennie. Ez fennáll.<br>A legalacsonyabb korreláció a legelső a sorban. A 10-es<br>itemé, amely korrelációja mindössze 0.11. | Item STATISTICS:         CORRELATION ORDER           EMERY:         DOTAL         MODEL:         IMFIT:         OUTFIT:         PMEA EXACT MACCH           INTMMER:         SCORE         COMT         MEADERE         S.T.         IMMOG 1200         DOTEL           10         569         212        98         .141.73         5.11.191         4.3         .11         65.7         72.8         MOREK           13         596         212         .17         .111.24         2.61.30         2.6         .37         55.5         58.0         Other kids           3         584         213         .12         .11.24         2.6         .17         .11.141         1.6         .37         74.7         minul           14         576         212         .17         .111.24         2.6         .11.34         1.6         .37         74.8         naimal           14         576         212         .10         .131.22         2.0         .1.44         .37         .4         .311.11           14         573         212         .10         .5         .177         .74         naimal           14         573         21.21         .16 |
| Bármikor bezárhatja az elemzés ablakait, azok nem vesznek el, újra megnyithatóak.                                                                                                    | X                                                                                                    |
| Könnyedén visszatérhet az elemzéshez, ha a<br>Bond&Fox3Chapter6.txt fájlra kattint a tálcán.                                                                                                    | Bond&FoxChapter6.txt                                                                                                    |
| Tekintsük meg a B&F3 6.3-as Item-Person map for the<br>Children's Empathic Attitudes Questionnaire (CEAQ)<br>című ábráját!<br>Kattintson az Output Tables legördülő menüre, majd a<br>12 Item: Map opcióra! A táblázat megjelenik.<br>Görgessen a 12.2-es táblázathoz!                                                                                                    | Pile       Bond&FoxChapter6.txt         File       Edit       Diagnosis       Output Tables       Output Files       Batch         7                                                                                                    |

A 12.2-es táblázat az itemek hierarchiáját és a személyeket mutatja egy intervallum skálán. Ez az a konstruktum, ami a látens változót definiálja. Mit mond ez nekünk? Ebben az elemzésben a magasabb pontszám nagyobb empátiát jelez. Azaz:

A térkép tetején található hat személy, hat gyermek (minden # jel 2-nek felel meg, 3x2 pedig 6), akiknek az értéke 4.0 logitegység közelében van, nagyon empatikus. Akik lentebb helyzkednek el a térképen, kevesebb értéket kaptak az itemek többségére, ezért alacsonyabb a CEAQ-n elért pontszámuk. Ez azt jelenti, hogy a 8 gyermeknek, akinek az értéke -1 és -2 logitegység között van, nagyon alacsony az empátiája. A 3-as animal item a térkép aljának közelében van, nagyon könnyű igenlően válaszolni erre az itemre. Ilyen mértékű empátia általában mindenkiben van: felzaklatódni azon, ha azt látom, hogy valaki bánt egy állatot, ez nagyon kevés empátiát igényel, még a legkevésbé empatikus gyerekek is egyetértenek ezzel az állítással.

A 13crying item a térkép tetejének közelében helyezkedik el. Az ilyen mértékű empátia már ritka. Csak a legempatikusabb gyerekek érzik úgy, hogy sírniuk kell, ha egy másik gyereket sírni látnak. A vizsgálati személyek alacsonyabb pontszámokat értek el a 03-as (alul) itemen, mint a 13-ason (felül). Sokkal több személy válaszolt Talánnal vagy Igennel a 03-as itemre, mint a 13-asra. Tehát a 03-as item kevés, a 13-as azonban sok empátiát igényel ahhoz, hogy Igennel válaszoljunk rá.

A Bond&Fox 6.2-es Item and Threshold Estimates (With Fit Statistics) for All 16 Children's Empathic Attitudes Questionnaire (CEAQ) Items című táblázata közli item és kategória szinten is a CEAQ elemzés statisztikáit.

Az itemszintű elemzés megtekintéséhez az elemzés ablakban kattintson az Output Tables legördülő menüre, majd abban a 13. Item: measure opcióra!

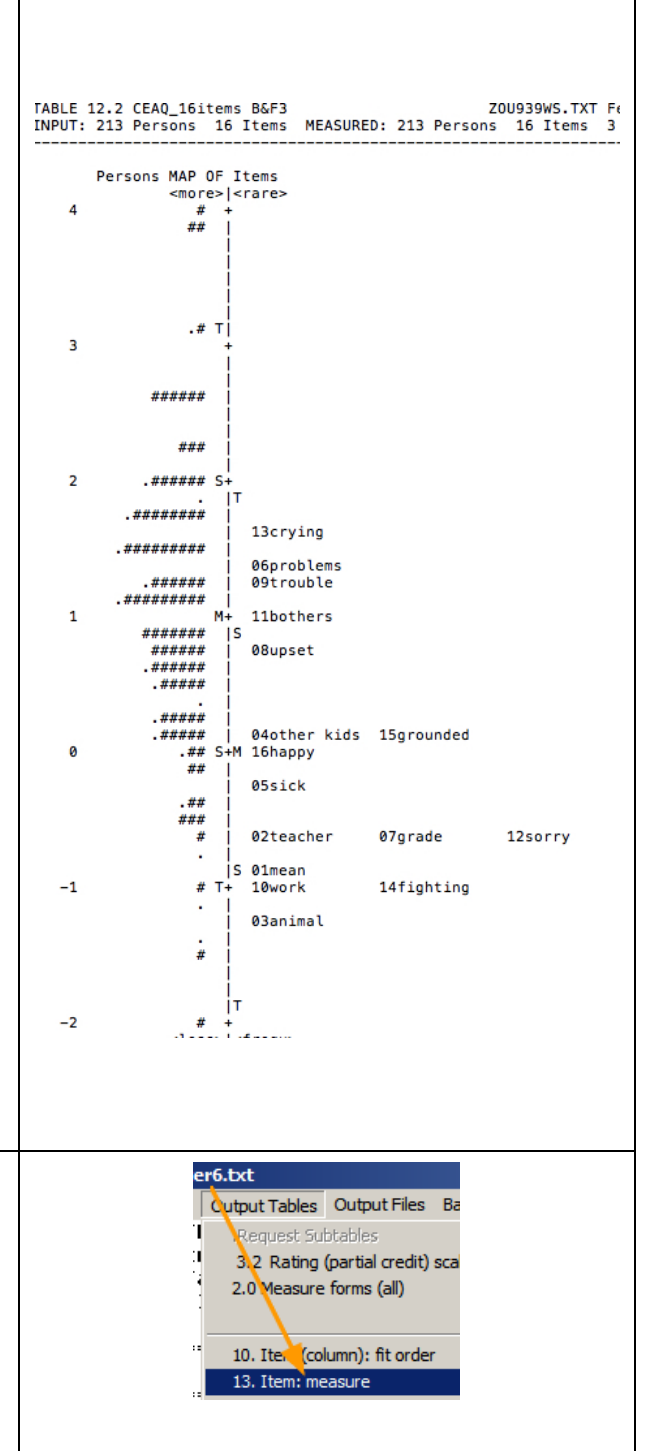

| Megjelenik a 13.1-es táblázat, benne a CEAQ item<br>paraméterek, hibák, fit statisztikák:<br>A legmagasabb értékű item, amelyik a legtöbb emptiát<br>igényli, a 13-as Crying a lista tetején helyezkedik el.<br>A legalacsonyabb értékű, amey a legkisebb empátiát<br>igényli, a 03 Animal a lista alján.                                                                                                    | ZOUROING.XXT Feb 13 13:41 2015           INTUT: 213 Fersions 16 Items 3 CARS         1.0.0           Fersion: 16 Items MEASURED: 213 Fersions 16 Items 3 CARS         1.0.0           Tem STATISTICS: MEASURED: 213 Fersions 16 Items 3 CARS         1.0.0           Tem STATISTICS: MEASURED REDER           Tem STATISTICS: MEASURE ORDER           NOOPEL: INFIT   CUTFIT   FMMEALFEARCT MACCH            INFIT   CUTFIT   FMMEALFEARCT MACCH            INTER STATISTICS: MEASURE J.E. (MNQ 2870 DMMGQ 327010CARE, IGASE MACCH            INTER CORPECT DATA           ACOMPT MEASURE J.E. (MNQ 2870 DMMGQ 327010CARE, IGASE MACCH            INTER CORPECT DATA           A STATISTICS: MEASURE J.E. (MNQ 2870 DMMGQ 327010CARE, IGASE MACCH            INTER CORPECT DATA           ACOMPT DATA           A STATISTICS: MEASURE J.E. (MNQ 2870 DMMGQ 327010CARE, IGASE MACCH            INTER CORPECT DATA           A STATISTICS: MEASURE J.E. (MNQ 2870 DMMGQ 327010CARE, IGASE MACCH            INTER CORPECT DATA           A STATISTICS: MACCH           INTER CORPECT DATA           A STATISTICS: MACCH           INTER CORPECT </th |
|----------------------------------------------------------------------------------------------------|----------------------------------------------------------------------------------------------------|
| A 6.2-es táblázat arról is informál, hogy a "Taus"<br>küszöb, azaz a Rasch-modell skálájának strukturális<br>paraméterei minden item esetében megegyeznek. A<br>Rasch értékelő skála struktúrájának megtekintéséhez,<br>amelyet a 6.2-es táblázat szintén tartalmaz, kattintsunk<br>az Output Tables legördülő menüre, majd a 3.2 Rating<br>Scale Structure opcióra!                                                                                                    | s Output Tables Output Files Batch<br>er                                                                                                    |
| Megjelenik a 3.2-es táblázat. A Taus küszöb a<br>STRUCTURE MEASURE-nek (Rasch-Andrich<br>küszöbnek) felel meg. A standard hibájuk (S.E.) a<br>következő oszlopban található. Az 1-es és 2-es kategória<br>(Nem, Talán) között küszöbérték -0.74, a 2-es és 3-as<br>(Talán, Igen) közötti +0.74. Ezek az értékek aztán<br>hozzáadódnak az item paraméterhez.                                                                                                    | TABLE 3.2 CEAQ 161tems HEF3       DOUBQUES.EXT Feb 13 13:41 2015         INFUT: 213 Persons 16 Items MEASURED: 213 Persons 16 Items 3 CATS       1.0.0         SUBMARY OF CATEGORY STRUCTURE. Model="R"                                                                                                    |
| A minta válaszadásának struktúrája grafikusan is<br>ábrázolható.<br>Válassza ki a Graphs menüt, majd kattintson a Category<br>Probability Curves ("kategória valószínűségi görbék")<br>opcióra, hogy láthassa a válaszok struktúráját! Category<br>Characteristic Curves-ként ("kategória karakterisztikus<br>görbék") vagy CCC-ként is nevezik őket.                                                                                                    | SAS/SPSS       Graphs       Data Setup         Category Probability Curves       Expected Score ICC         Cumulative Probabilities       .Item Information Function         .Category Information       .Conditional Probability Curves         .Test Characteristic Curve       .Test Information Function         .Multiple ICCs       V         Display by item       .Display by scale group                                                                                                    |
| Megjelenik az 1-es Mean item CCC ábrája. Mindhárom<br>válaszkategóriának külön görbéje van. A logit skála L-<br>től R-ig terjed az x-tengelyen. A valószínűségi értékek<br>függőlegesen helyezkednek el. A görbék relatívan<br>viszonyulnak az itemnehézséghez (0 logitnál minden<br>item esetében).<br>A válaszküszöbök (két küszöb a 3 válaszlehetőséghez) a<br>görbék metszéspontjaiban találhatóak. Ezek azok a<br>pontok, ahol a válaszadás valószínűsége a két<br>szomszédos kategória válaszával 50-50% vagy 0.50. | 1.01mean                                                                                                    |

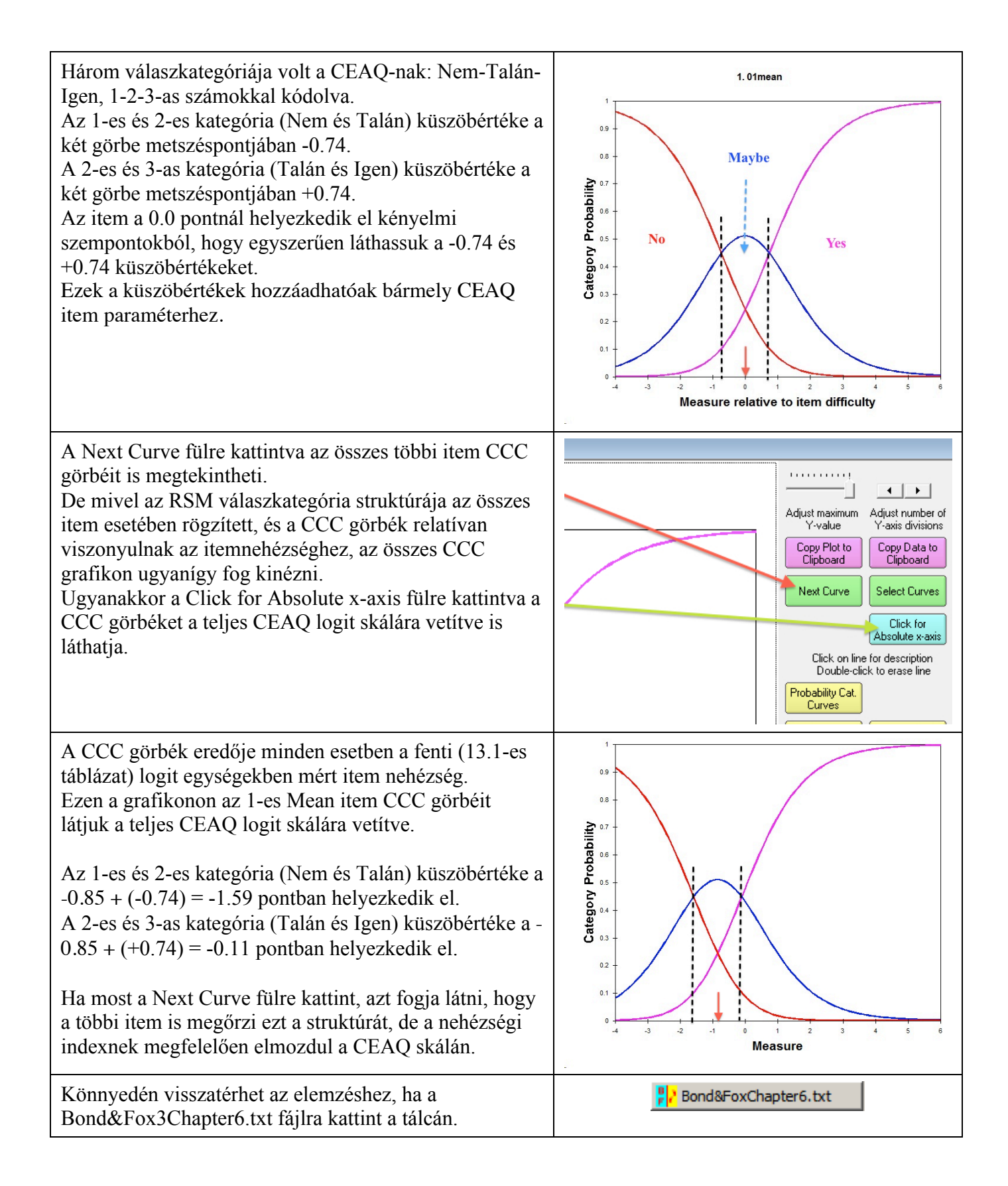

| Az itemek illeszkedésének, illetve misfit-jének<br>ellenőrzéséhez a legegyszerűbb az itemstatisztikát misfit<br>elrendezés szerint megjeleníteni.<br>Kattintson a Output Tables legördülő menüre, majd a 10<br>Item (column): fit order opcióra!                                                                                                    | CEAQ_TGB_FILE copy.bt         File Edit Diagnosis Output Files Batch Help Specification Plots SAS/SPSS Graphs.         2       .Request Subtables         3       2.7 Bating (partial credit) scale         2.0 Measure forms (all)       2.2 General Keyform         3       2.0 Measure forms (all)         4                                                                                                    |
|----------------------------------------------------------------------------------------------------|----------------------------------------------------------------------------------------------------|
| Megjelenik a 10.1-es táblázat. Az itemek a misfit<br>értékek sorrendjében rendezettek (legkevésbé illeszkedő<br>legfelül).<br>a 10-es Work itemmel meglehetősen sokan értettek<br>egyet (98 logit), ugyanakkor egyik fit statisztika sem<br>(Infit MnSq 1.73; Infit Zstd 5.1; Outfit MnSq 1.91;<br>Outfit Zstd 4.3) kielégítő a négy közül. Ne feledjük, a<br>10-es itemnek a legalacsonyabb PtMeas korrelációs<br>értéke is (+0.11)! A 6-os fejezetben részletesebben is<br>olvashat arról, hogy mi történt a 10-es itemmel. | PABLE 10.1 CEAQ_16items B4F3         ZOUG99NS.TXT Peb 16 17:46 2015           INFUT: 213 Persons 16 Items MEASURED: 213 Persons 16 Items 3 CATS         1.0.0           Person: REAL SEP: 1.75 REL: .75 Item: REAL SEP: 6.88 REL: .98         1.0.0           Tem STATISTICS: MISFIT ORDER         NOOEEL INFIT   OUTFIT  PREALEXACT MATCH            NUMMER TOTAL         NOOEEL INFIT   OUTFIT  PREALEXACT MATCH            INVENT TOTAL         NOOEEL INFIT   OUTFIT  PREALEXACT MATCH            NUMMER ACCME COURT MEASURE S.E. INNO 2 STOLONGR.  OBS' EXT'S Item           10 569 212991411.73 5.111.91 4.31A .111 65.7 72.81 10000rk           15 496 212171111.24 2.611.30 2.6(C .37) 56.2 57.71 150runded           14 4 506 213 .07 .1211.04 4.511.12 1.112.38 154.5 58.01 0400rk           14 503 21259111.9510.965(H.68) 74.3 17.51 01man           12 63 21259111.9741.9651.97314.49 53.5 33.71 050rounded           13 377 213 1.38111.9551.97314.49 53.5 33.71 050rounded           13 377 213 1.38111.9741.9651.97314.49 53.5 33.71 050rounded           14 503 21239131.936(.96219.51 5.51.53)51.91 Cheacher           14 2 531 21359131.936(.96219.51 5.51.53)51.91 Cheacher           14 3 20 211 1.26111.9741.9641.9551.55.9 5.31.70 050rounded           15 436 2123951.91 1.19.7171.919691.9191.9191.9191.9191.9191.9191.9191.9191.9191.9191.9191.91 |
| Bármikor bezárhatja az elemzés ablakait, azok nem vesznek el, újra megnyithatóak.                                                                                                    |                                                                                                    |
| Könnyedén visszatérhet az elemzéshez, ha a<br>Bond&Fox3Chapter6.txt fájlra kattint a tálcán.                                                                                                    | Bond&FoxChapter6.txt                                                                                                    |
|                                                                                                    |                                                                                                    |
| Ahhoz, hogy megteremtsük a Bond & Fox<br>Developmental pathway representation of all 16 CEAQ<br>items című 6.2-es ábrájának alapját az elemzés<br>ablakban, kattintson a Plots legördülő menüre, majd a<br>Bubble Chart opcióra!                                                                                                    | Specification Plots SAS/SPSS Graphs<br>12* Plotting problems?<br>12* Compare statistics<br>12* Bubble chart                                                                                                    |
| Ahhoz, hogy megteremtsük a Bond & Fox<br>Developmental pathway representation of all 16 CEAQ<br>items című 6.2-es ábrájának alapját az elemzés<br>ablakban, kattintson a Plots legördülő menüre, majd a<br>Bubble Chart opcióra!<br>A Bubble Chart Specifications ablakban<br>piplája ki az Items opciót,<br>válassza ki a<br>Measures vertically<br>Infit<br><b>Mean-square (chi)</b><br>opciókat, majd kattintson az OK gombra!                                                                                             | Specification       Plots       SAS/SPSS       Graphs         12*       Plotting problems?         12*       Compare statistics         12*       Bubble chart         12*       Bubble chart         12*       Persons (Rows in data)         Items (Columns in data)       Items (Columns in data)         Items (Columns in data)       Items (Item charts)         Items (Columns in data)       Item charts)         Items (Columns in data)       Item charts)         Items (columns in data)       Item charts)         Item charts (Item charts)       Item charts)         Item charts)       Item charts)         Item charts)<                                                                                                    |

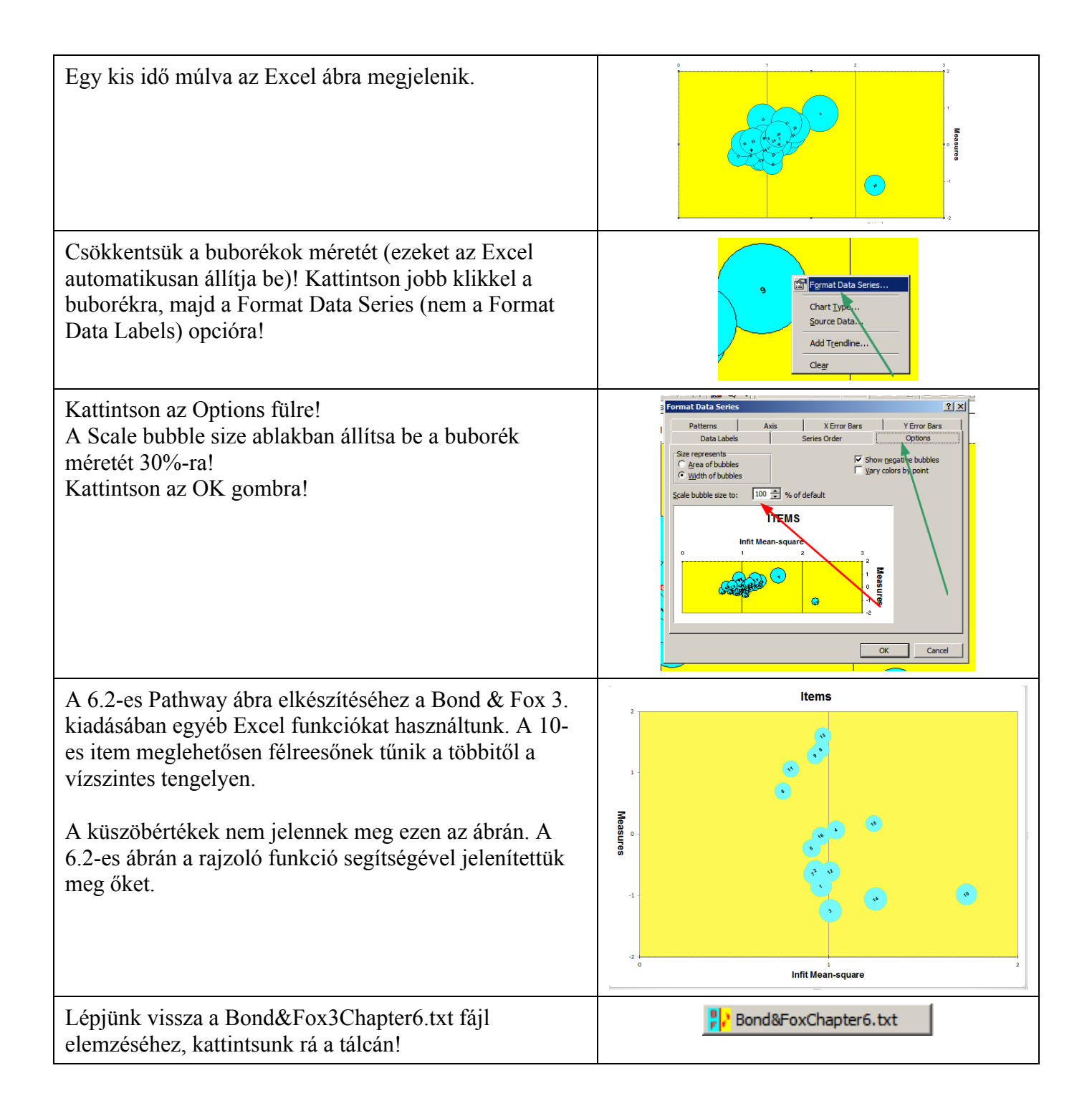

| A 6.2-es Bond&Fox ábra csak a 8-as és a 15-ös item<br>válaszkategóriáinak küszöbértékeit mutatja, ezért<br>átmenetileg szűkítsük le az output-unkat csak erre a két<br>itemre!<br>Kattintson a Specification menu opcióra!<br>A Control Specification= Value ablakba gépelje be a<br>következőt: <b>idelete=+8,+15</b><br><b>(innen kimásolhatja és beillesztheti)</b><br>Kattintson az OK gombra! | staff-win7 [Runnir         File Edit Diagnosis Output Tables Output Files Batch Help Specification Plots SAS/SPSS Grapt         4       .57       .0188       18       7*       0       -3.55       .005         5       .42       .0116       18       7*       0       -2.62       .006         6       .39       .0078       18       7*       0       -1.91       .006         6       .39       .0078       18       7*       0       -1.91       .006         6       .39       .0078       18       7*       0       -1.91       .006         6       .39       .0078       18       7*       0       -1.91       .006         6       .39       .0078       18       7*       0       -1.91       .006         6       .39       .0078       18       7*       0       -1.91       .007         6       .39       .0078       18       7*       0       -1.91       .008         6       .39       .0078       18       7*       0       -1.91       .007         7       .01clete=+8,+15       .016       .016       .016       .01 |
|----------------------------------------------------------------------------------------------------|----------------------------------------------------------------------------------------------------|
| és a 15-ös kivételével.                                                                                                    |                                                                                                    |
| Megjelenik az elemzés ablak, amiben már csak a két<br>itemet fogjuk látni.                                                                                                    | idelete=+8,+15<br>CURRENTLY REPORTABLE Items = 2<br>■                                                                                                    |
| A 6.2-es Bond&Fox ábra megjeleníti a küszöbértékeket.<br>Ezek a Rasch-Andrich-féle küszöbértékek, amelyek a<br>szomszédos kategóriák kiválasztásának azonos<br>valószínűségét jelölik. Tekintsük meg ezeket:<br>Kattintson az Output Tables menüre, majd a 2.0<br>Measure forms (all) opcióra!                                                                                                    | Bond&FoxChapter6.txt         File       Diagnosis       Output Tables       Output Files       Batch         .Request Subtables                                                                                                    |
| Görgessen le a 2.4-es táblázathoz! A Rasch-Andrich<br>küszöbök vízszintesen jelennek meg. 2-es és 3-as<br>számmal jelöltek, jelezve ezzel az azonos valószínűségét<br>a szomszédos magasabb kategória kiválasztásának:<br>Nem 2 Talán 3 Igen<br>A számok balról jobbra növekednek a szóban forgó<br>látens vonással összhangban, a kisebbtől a nagyobb<br>empátia felé.                            | TABLE 2.4 CEAQ_16items B&F3     20U939WS.TXT Feb 16 14:07 2015       INPUT: 213 Persons 16 Items MEASURED: 213 Persons 2 Items 3 CATS     1.0.0       STRUCTURE MEASURES (Rasch model parameters: equal-adjacent-probability Rasch-Andrich 4     1.0.1       -2     -1     0     1     2     3       -2     -1     0     1     2     3       -2     -1     0     1     2     3       -2     -1     0     1     2     3       -2     -1     0     1     2     3       -2     -1     0     1     2     3       -2     -1     0     1     2     3       -2     -1     0     1     2     3       -2     -1     0     1     2     3       -2     -1     0     1     2     3       -2     -1     0     1     2     3       -2     -1     0     1     2     3       -2     -1     0     1     2     3       -2     -1     0     1     2     3       -2     -1     0     1     2     3       -2     -1     2     3     4     2                                                                                                    |
| Nézzünk néhány még jelentősebb küszöbértéket:<br>Az elemzés ablakban kattintson az Output Tables<br>menüre, majd a 12. ITEM: map opcióra!                                                                                                    | Pile       Edit       Diagnosis       Output Tables       Output Files       Batch         7                                                                                                    |

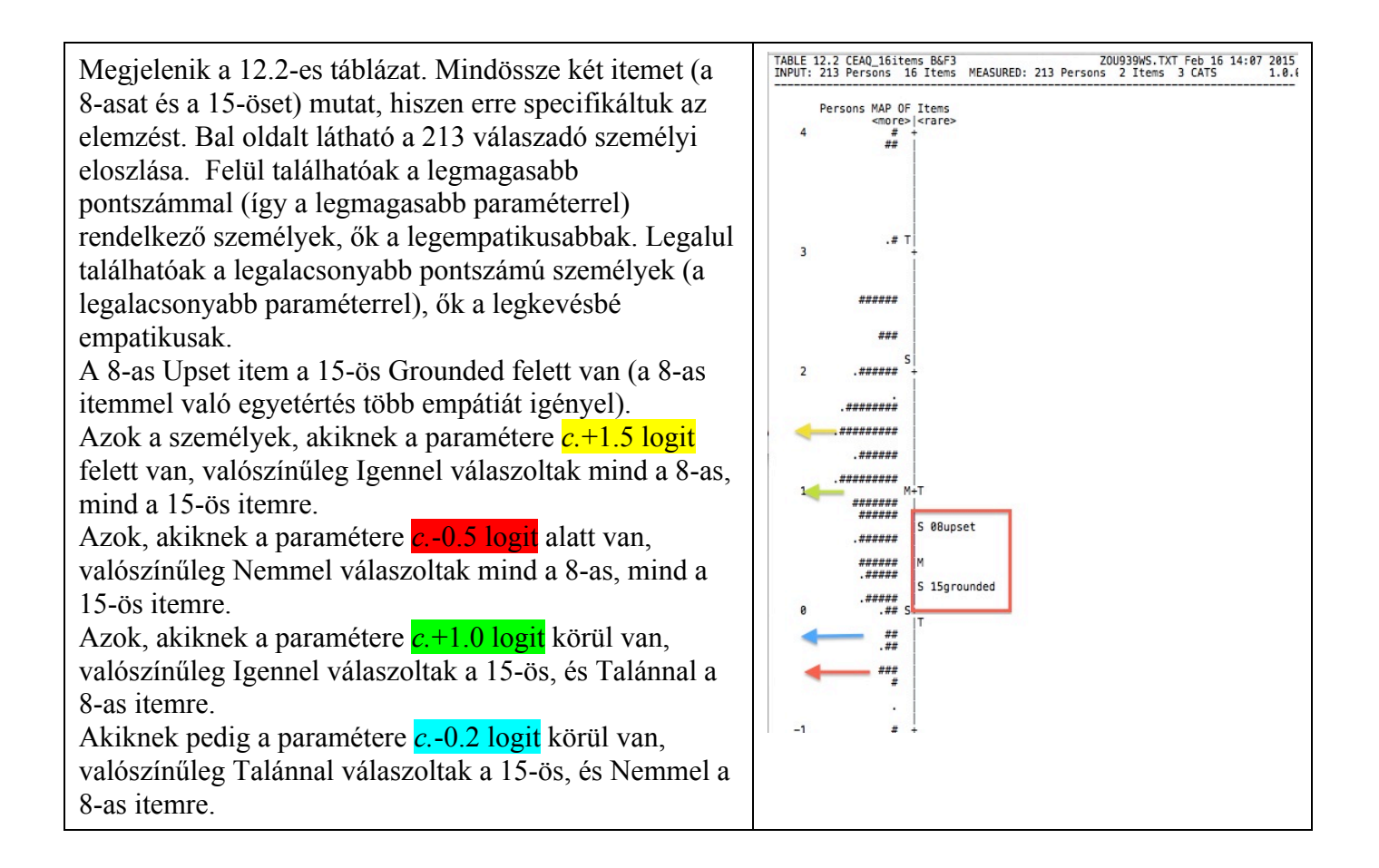

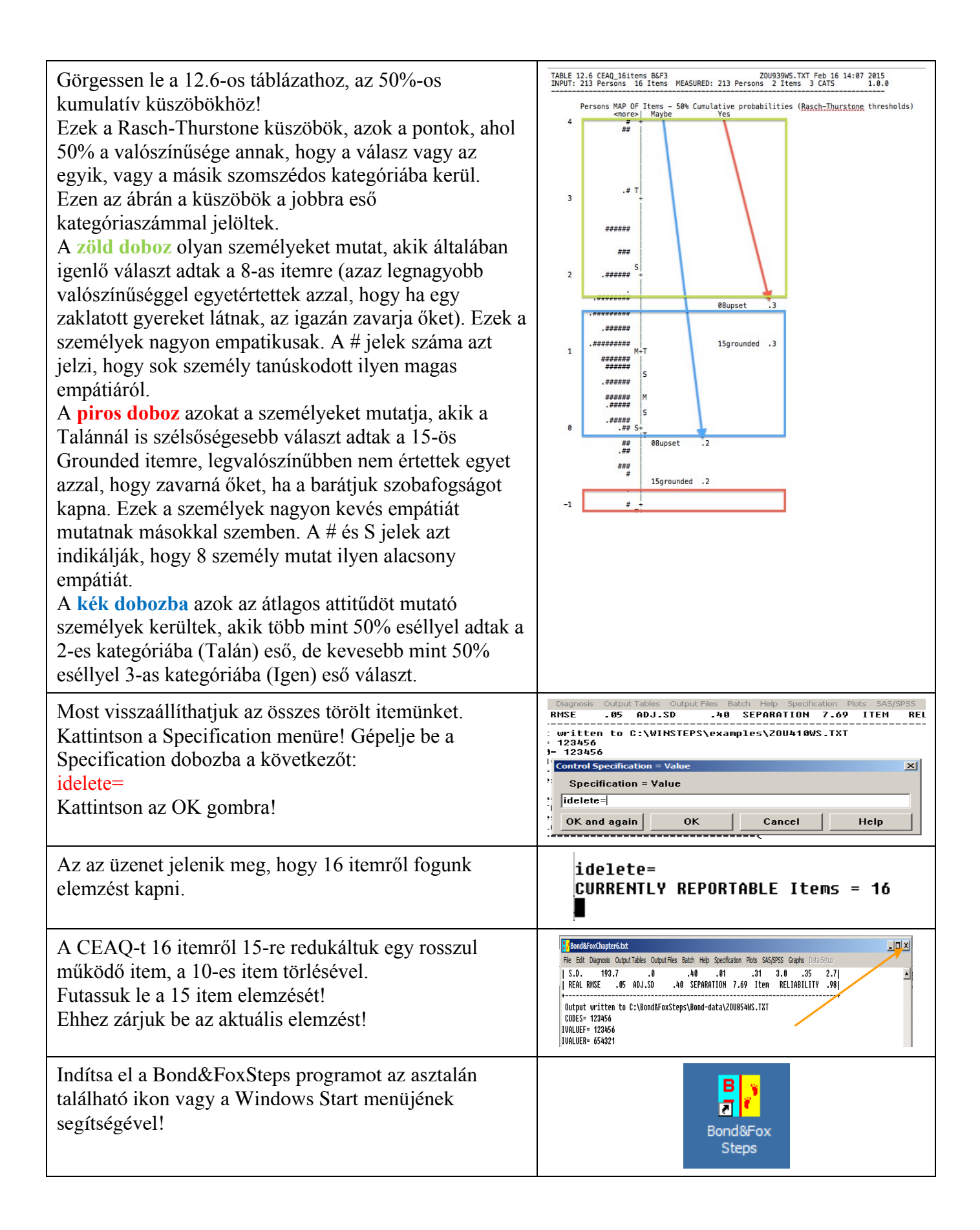

| Kattintson az OK-ra az üdvözlő oldal alján!                                                                                                    | <ul> <li>Welcome to Bond&amp;FoxSteps !</li> <li>Welcome to Bond&amp;FoxSteps, a version of Winsteps customized to analyze the examples in "Applying the Rasch Model" by Trevor Bond and Christine Fox.</li> <li>Click on the "Data files" menu. Then click on the data file you want to investigate. Each is identified by its chapter.</li> <li>Click on the "Tutorials" menu. Then click on the Tutorial matching the data file. It is a PDF file and will be displayed after a few moments by Adobe Reader or equivalent.</li> <li>Follow the Tutorial.</li> </ul>                                                                                                    |
|----------------------------------------------------------------------------------------------------|----------------------------------------------------------------------------------------------------|
| Kattintson a Data files menüre, majd a<br>Bond&Fox3Chapter6.txt fájlra (a 6. fejezet példája)!                                                                                                    | Control and Data File Setup         File       Edit       Analysis       Data files       Tutorials       Help         BondFoxAppendix2.txt       BondFoxChapter2.txt       BondFoxChapter3.txt       BondFoxChapter3.txt         TITLE=       Report       BondFoxChapter3.txt       BondFoxChapter5.txt         NAME1=       First pt       BondFoxChapter6.txt                                                                                                    |
| A Bond& Fox3Chapter6.txt fájl vezérlő instrukciói és az<br>adatok megjelennek az Ön képernyőjén.                                                                                                    | Price       Control and Data File Setup         Files       Edit       Analysis       Data Files       Tutorials       Help         BOND&R CoxSteps Contro         TITLE = Report tille is       CEAQ_16items B&F3         PERSON = A data row is a         Person label column         NAMELEN = Person label column         NAMELEN = Person label column         NAMELEN = Person label columns         Number of data columns         Number of data columns         Number of data columns         Scar         CODES=*         Column: 1 2 3 4 5 6 7 8 9 10 11 12 13 14 15 16 17         Person         Data entry         Grows and columns         Column: 1 2 3 4 5 6 7 8 9 10 11 12 13 14 15 16 17         Person         Label: n nt is 0 is p g u tr we be so cy fig g n he         ISGROUPS-         A a a a a a a a a a a a a a a a a a a a |
| Futassuk le az elemzést az adatokon!<br>Kattintson az Analysis menüre, majd az Exit to Analysis<br>(does not Save) opcióra – nem szeretnénk egyelőre<br>semmilyen módosítást!                                                                                                    | File       Edit       Analysis       Data files       Tutorials       Help         File       Edit       Analysis       Data files       Tutorials       Help         Save control with data file and exit to Analysis       Save control file without data and exit to Analysis       Save data-only file and exit to Analysis         Start Analysis (does not "Save")       Exit to Analysis (does not "Save")         NAME1       Data files       Data files                                                                                                    |
| A Bond&FoxSteps (a Winsteps egy igényre szabott<br>verziója) jelentést küld arról, hogy az elemzés vezérlő<br>fájlja a Bond&Fox3Chapter6.txt.<br>A Report output file name felirat után üsse le az Enter<br>billentyűt!<br>Az "Extra specifications" felirat után gépelje be vagy<br>másolja be innen a következőt:<br><b>IDELETE=10</b><br>Üssön Entert!<br>A CEAQ 16-ról 15 itemre redukálódott a 10-es item<br>törlésével. | FICEAQ_TGB_FILE copy.bt<br>File Edit Diagnosis Output Tables Output Files Batch Help Specificatic<br>Bond&FoxAnalysis Version 1.0.0 Feb 13 14:31 2015<br>Current Directory: c:\Bond&FoxSteps\Bond-data\<br>Name of control file:<br>\\UB0XSUR\MacDesktop\CEAQ_TGB_FILE copy.txt<br>Current Directory: \\UB0XSUR\MacDesktop\<br>Report output file name (or press Enter for temporary f<br>Extra specifications (or press Enter):<br>IDELETE=10                                                                                                    |

| Az elemzés lefut.<br>Az összegző statisztika megjelenik, és azt a jelentést<br>küldi, hogy 15 item került elemzésre.                                                                                                    | Calculating Fit Statistics           Standardized Residuals M(0,1) Mean: .00 S.D.: 1.02           CEAQ_161tens B&F3           Persons 213 IMPUT 213 MEASURED INFIT OUTFIT           ScoRe Count Measure ERROR IMMSQ 2STD OMMSQ 2STD           MEAN 30.9 10.9 .99 .52 1.01 .0 1.04 .0           S.S. 5.4 0.0 .13 13 .13 .45 1.3 .68 1.2           REAL RMSE .54 00J.SD .99 SEPARATION 1.83 Person RELIABILITY .77           Items 16 IMPUT 15 MEASURED .10 IMFIT OUTFIT IMEAN .00           MEAN 30.2 .0.9 SEPARATION 1.83 Person RELIABILITY .77           Items 16 IMPUT .218 .7 .90 .13 IMFIT OUTFIT .16           MEAN 4913 ADJ.SD .94 SEPARATION 7.17 IMFIT .00FIT .16           REAL RMSE .13 ADJ.SD .94 SEPARATION 7.17 .16           REAL RMSE .13 ADJ.SD .94 SEPARATION 7.17 .16           REAL RMSE .13 ADJ.SD .94 SEPARATION 7.17 .17           REAL RMSE .13 ADJ.SD .94 SEPARATION 7.17 .17           Output written to \\UB0XSUR\HacDesktop\200636WS.TXT           CODES .123           GROUPS- ARAAAAAAAAAAAAAAAAAAAAAAAAAAAAAAAAAAA |
|----------------------------------------------------------------------------------------------------|----------------------------------------------------------------------------------------------------|
| Most a szokásos lépések és ablakok segítségével<br>ellenőrizni tudja, hogy a 10-es item törlésének milyen<br>hatása volt az eredményekre. Módosult a többi item fit?<br>És a többi indikátor javult vagy sem?<br>Vesse össze az eredményeit a Bond & Fox 3.<br>kiadásának 6. fejezetében található leírással! | Bond&FoxChapter6.txt         File       Edit       Diagnosis       Output Tables       Output Files       Batch         2                                                                                                    |
| Zárjon be minden ablakot!                                                                                                    | $\boxtimes$                                                                                                    |

A Bond & Fox 3. kiadásának 6. fejezetében található "Going Further" rész példáival való gyakorláshoz szüksége lesz a Winsteps vagy Ministeps programra, ezt a <u>www.winsteps.com</u> oldalról töltheti le.